| mir | im | al  | siz | е  | 25  | mr | n |
|-----|----|-----|-----|----|-----|----|---|
| m   | ax | siz | ze  | 60 | ) m | m  |   |
|     |    |     |     |    |     |    |   |

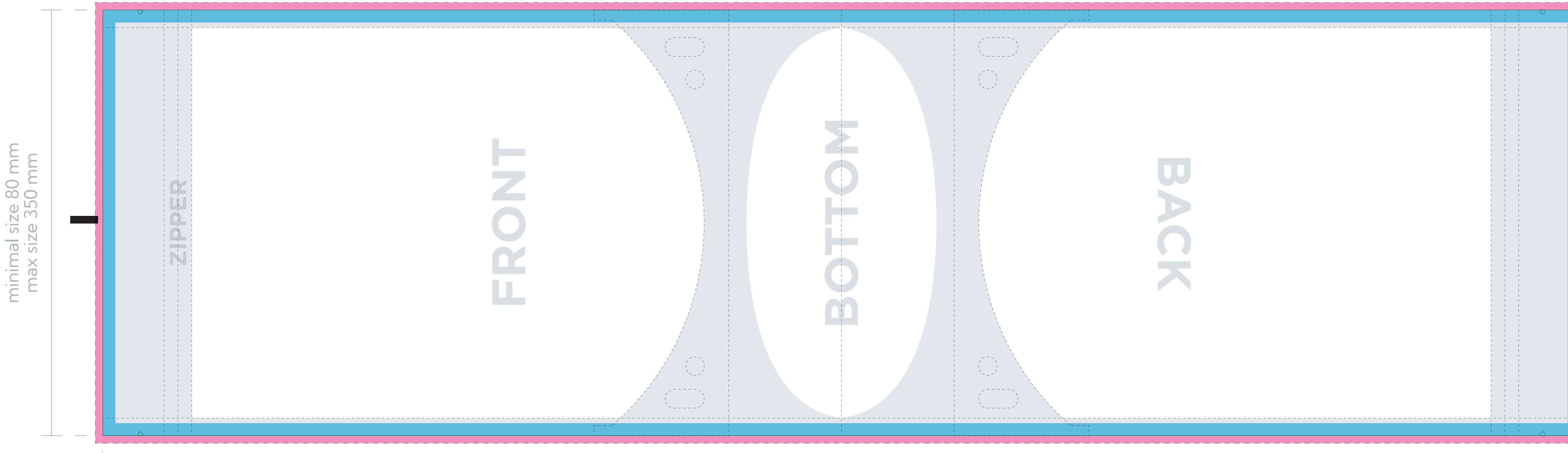

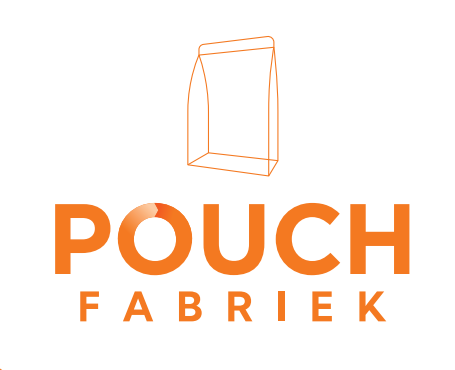

- · Zet in Illustrator de Instellingen van rastereffecten op 300 dpi.
- Contouriseer alle tekst.
- · Kies je de optie Metallic of Doorkijkvenster, zorg dan voor een juiste witvorm.
- Het design wordt gerepeteerd op het substraat. Houdt daarom rekening met 2 mm snijtolerantie

#### Pouch

Seal. Vrij van tekst.

Zorg ervoor dat links en rechts, boven en onder op elkaar kunnen aansluiten. Gebruik anders 1 kleur.

Afloop.

Or use 1 color.

Seal. Free from text.

• Change Illustrator Document Raster Effect Settings to 300dpi.

• Vectorize all text.

Make sure that left and right, top and bottom can The design will be repeated on the substrate. · If you choose Metallic or Window options, please provide a correct white layer. connect to each other. Keep in mind a 2 mm cut tolerance.

Bleed. Mes. —— Cut.

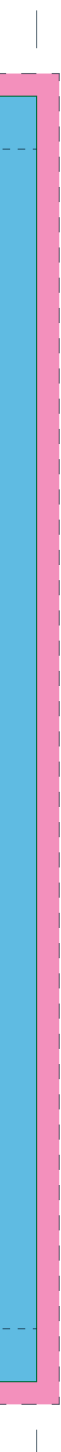

## Instellingen van rastereffecten

Om effecten zoals slagschaduwen en verlopen goed te kunnen drukken, moet de resolutie hoog zijn; dus minimaal 300 ppi.

Tip: Stel dit in voordat je met je design aan de slag gaat. Het kan namelijk zijn dat een schaduw gemaakt op 72 ppi er fantastisch uitziet en na de instelling te hebben gezet op 300 ppi de schaduw te licht is.

Hieronder een voorbeeld van een schaduw in 72 ppi(L) vs 300 ppi (R).

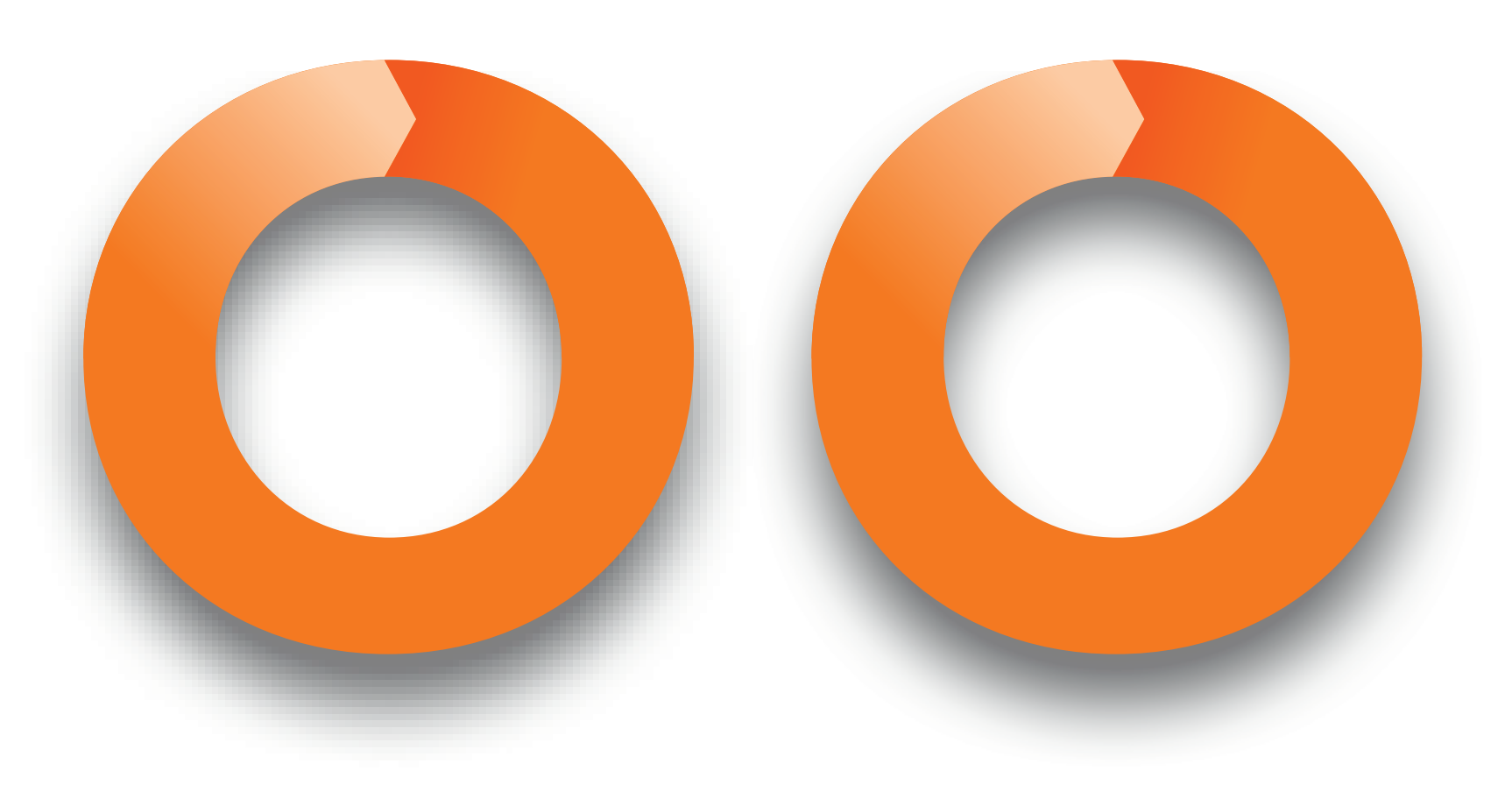

| ect      | Weergave      | Venster     | Help    |                |
|----------|---------------|-------------|---------|----------------|
| atste    | effect toepas | sen         |         | <sub>ት</sub> ድ |
| atste    | effect        |             |         | てひ第E           |
| telling  | gen van raste | reffecten d | ocument |                |
| Istrato  | or-effecten   |             |         |                |
| 3D en    | materialen    |             |         | >              |
| ۲omt     | rekken        |             |         | >              |
| Omzet    | tten in vorm  |             |         | >              |
| Pad      |               |             |         | >              |
| Pathfir  | nder          |             |         | >              |
| Raster   | en            |             |         |                |
| Snijtek  | kens          |             |         |                |
| Stilere  | n             |             |         | >              |
| SVG-fi   | ilters        |             |         | >              |
| /ervor   | men en trans  | formeren    |         | >              |
| otosh    | op-effecten   |             |         |                |
| Effecte  | engalerie     |             |         |                |
| Artistie | ek            |             |         | >              |
| Pense    | elstreek      |             |         | >              |
| Pixel    |               |             |         | >              |
| Schets   | 5             |             |         | >              |
| Stileer  |               |             |         | >              |
| Struct   | uur           |             |         | >              |
| /ervaç   | gen           |             |         | >              |
| /ervor   | 'n            |             |         | >              |
| /ideo    |               |             |         | >              |

#### Instellingen van rastereffecten van het document Kleurmodel: CMYK Resolutie: Hoog (300 ppi) Achtergrond ⊖ Wit • Transparant Opties 🗌 Anti-alias 🗌 Knipmasker maken Toevoegen: 12,7 mm rondom object Steunkleuren behouden $(\mathbf{i})$ Bij grote aantallen kunnen zulke objecten het document te complex maken om af te drukken. U kunt de complexiteit verlagen en de vormgeving behouden door Borstelpenseelpaden te selecteren en te rasteren. ОК Annuleren

#### Overdruk

Heb je zwarte teksten op een achtergrond (pixels of lijnwerk)? Zet deze tekst in overdruk, zodat deze niet wordt uitgespaard in de achtergrond.

Bijkomend voordeel is dat de tekst nog zwarter wordt, wat het contrast verhoogd en de leesbaarheid te goede komt.

## Deze tekst Deze tekst staat niet staat wel in overdruk overdruk

| ×<br>◇ Kenmerken  |                                                                                              |   | ··<br>≡ | ×<br>© Kenmerken  |             | ··<br>≡ |
|-------------------|----------------------------------------------------------------------------------------------|---|---------|-------------------|-------------|---------|
| Uulling overdru   | i <b>kken</b><br>en                                                                          |   |         | Vulling overdrukk | ukken<br>en |         |
|                   |                                                                                              | 0 |         |                   |             |         |
| Afb.m.hyperlinks: |                                                                                              |   | 3       | Afb.m.hyperlinks: |             | ~       |
| URL:              | <meerdere th="" url's<=""><th>&gt;</th><th>~</th><th>URL:</th><th></th><th>~</th></meerdere> | > | ~       | URL:              |             | ~       |

In dit voorbeeld; een roze vlak over een blauwe. De roze gaat dekkend over de blauwe.

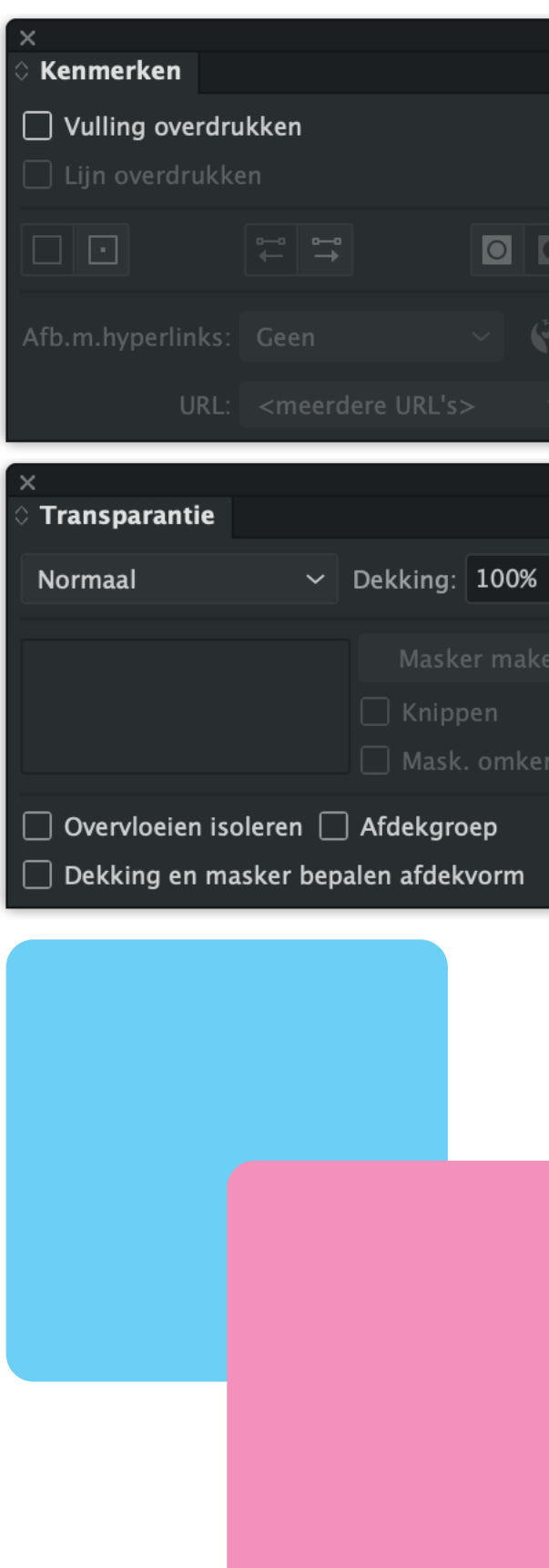

In dit voorbeeld; een roze vlak over een blauwe, maar nu met "Vulling overdrukken" aan. Een andere optie is "Vermenigvuldigen". Nu staan de vlakken in overdruk over elkaar. Oftewel het roze vlak staat transparant over het blauwe.

Kenmerken

🔽 Vulling over

Transparanti

Vermenigvuldi

Overvloeien

] Dekking en i

Om overdrukken te controleren, zet je "Voorvertoning overdruk" aan. Illustrator zal nu minder soepel werken, omdat deze modus niet op de GPU ondersteund wordt.

| × < Voorvertoning scheidingen                                                                                                    |
|----------------------------------------------------------------------------------------------------|
| Voorvertoning overdruk                                                                                                    |
| 💿 🔀 СМҮК                                                                                                    |
| 👁 🗖 Cyaan                                                                                                    |
| 👁 📕 Magenta                                                                                                    |
| 👁 🗌 Geel                                                                                                    |
|                                                                                                    |
| 👁 🗖 Cut                                                                                                    |
|                                                                                                    |
| Alleen gebruikte steunkleuren tonen                                                                                                    |
| Zet één object NOOIT tegelijk<br>op "Vulling overdrukken" én<br>"Vermenigvuldigen".<br>Dubbele transparanties<br>zorgen voor rare situaties in<br>de kleurscheidingen. |
|                                                                                                    |

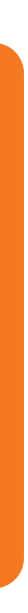

## **Opbouw** artwork

Houd er rekening mee dat als je een transparante pouch wilt met doorkijkvenster of speelt met metaal effecten op een metalized pouch, dat je een kloppende witvorm maakt.

In het voorbeeld hiernaast zie je de aparte witvorm tussen het stramien en het artwork.

Plaats deze wit in een aparte laag in Illustrator.

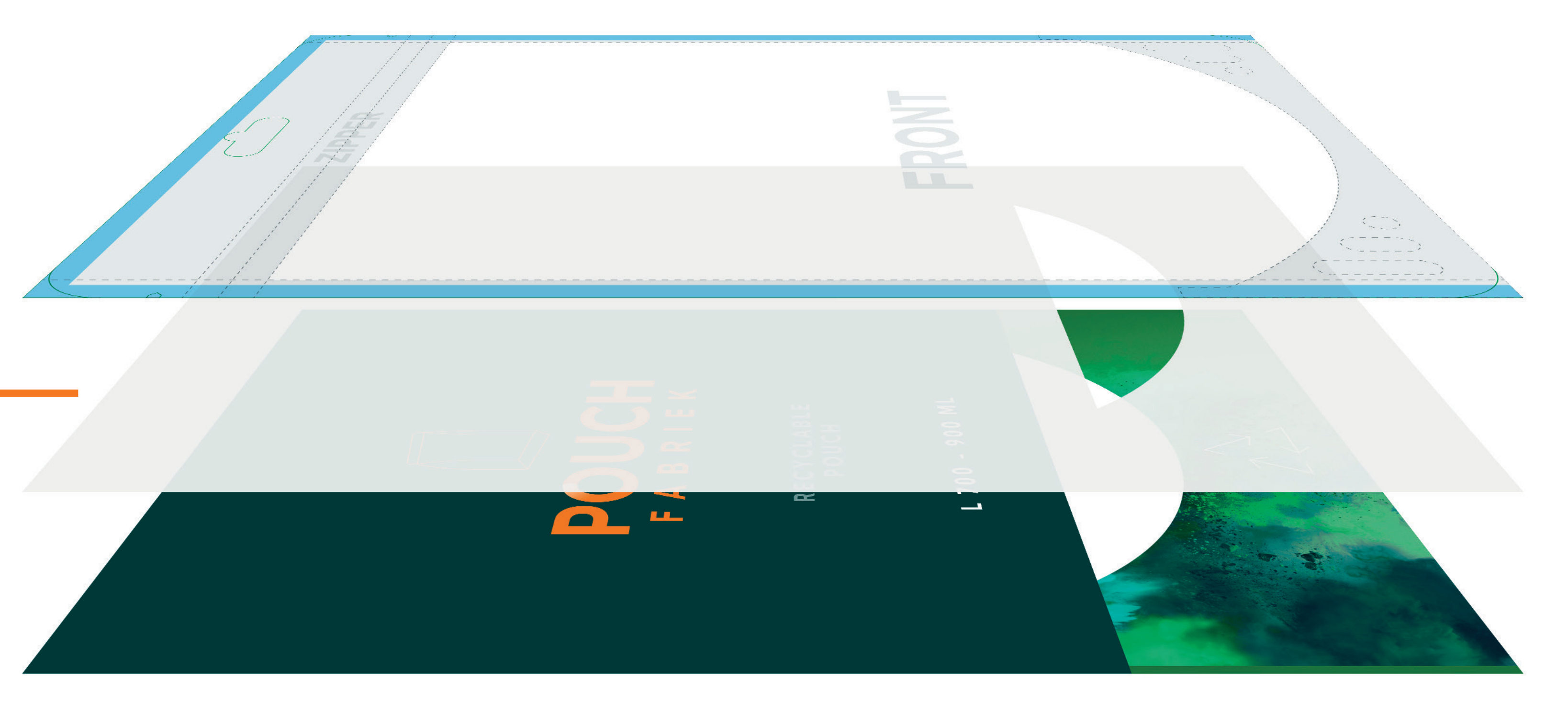

#### Repetering

Zo wordt jouw design gedrukt op de rol van de folie; Strak naast elkaar. Bij de afwerking worden ze losgesneden. Houd rekening met een snijmarge van 5 mm.

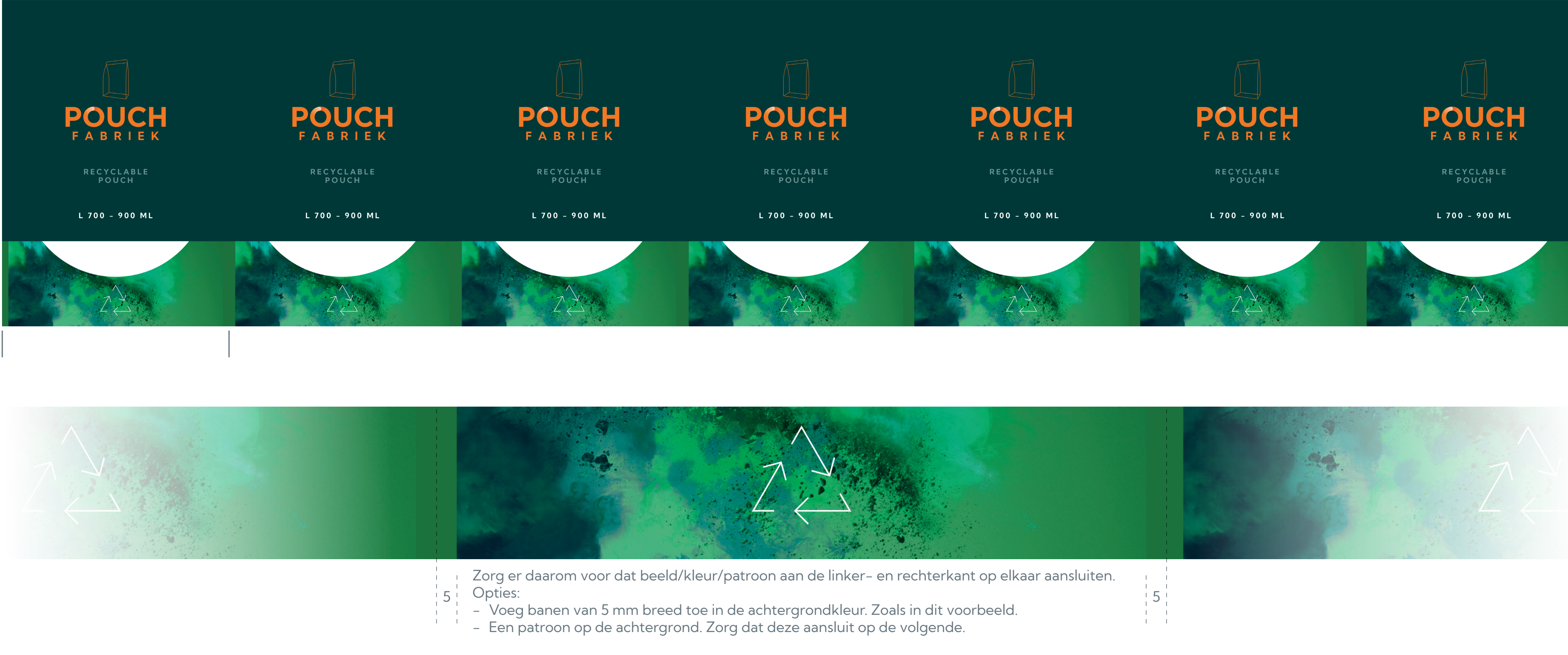

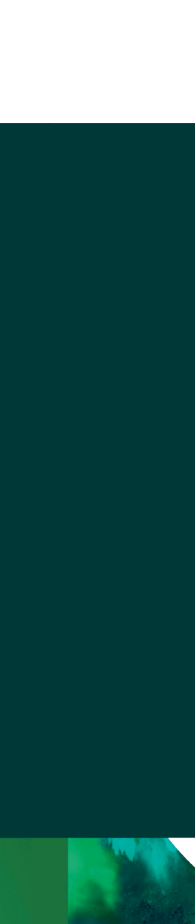

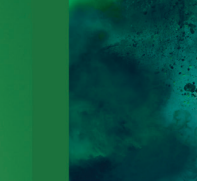

# **Opslaan als PDF**

Bewaar je bestand als een PDF met "Drukwerkkwaliteit". Laat alle instellingen ongewijzigd.

| Adobe PDF-voo  | orinstellina: | ĺDı | rukwerk  |
|----------------|---------------|-----|----------|
|                |               |     |          |
|                | Standaard:    | Ge  | en       |
| Algemeen       |               |     | Algeme   |
| Compressie     |               |     | Beschrii |
| Markeringen en | afloopteken   | IS  | 2000     |
| Uitvoer        |               |     |          |
| Geavanceerd    |               |     |          |
| Beveiliging    |               |     | Opties   |
| Samenvatting!  |               |     | Bev      |
|                |               |     |          |
|                |               |     | L ray    |
|                |               |     | Op       |
|                |               |     | 🗌 PD     |
|                |               |     |          |
|                |               |     |          |
|                |               |     |          |
|                |               |     |          |
|                |               |     |          |
|                |               |     |          |
|                |               |     |          |
|                |               |     |          |
|                |               |     |          |

|          | Adobe PDF opslaan                                                                                                    |     |
|----------|----------------------------------------------------------------------------------------------------|-----|
|          |                                                                                                    |     |
| rkkwalit | teit]                                                                                                    | *   |
|          | Compatibiliteit <sup>.</sup> Acrobat 5 (PDF 1.4)                                                                                                    |     |
| 000      |                                                                                                    |     |
| een      |                                                                                                    |     |
| rijving: | Gebruik deze instellingen om Adobe PDF-documenten te maken die zijn geoptimaliseerd voor prepress-afdrukken van hoge<br>kwaliteit. De gemaakte PDF-documenten kunnen worden geopend met Acrobat en Adobe Reader 5.0 en hoger. |     |
| es       |                                                                                                    |     |
| ewerkin  | asfuncties van Illustrator behouden                                                                                                    |     |
| aginami  | iniaturen insluiten                                                                                                    |     |
| ntimali  | seren voor snelle weergave op het web                                                                                                    |     |
|          | rgeven na opslaan                                                                                                    |     |
| crobat.  | lagon maken van de bevenste lagen                                                                                                    |     |
| crobat-  | hagen maken van de bovenste lagen                                                                                                    |     |
|          |                                                                                                    |     |
|          |                                                                                                    |     |
|          |                                                                                                    |     |
|          |                                                                                                    |     |
|          |                                                                                                    |     |
|          |                                                                                                    |     |
|          | Annuleren PDF ops                                                                                                    | aan |